## Regression mit dem TI83

Was bedeutet das Wort "Regression"? Der Begriff "Regression" ist auf den englischen Wissenschaftler <u>Sir Francis Galton</u> (1822-1911) zurückzuführen, der die Abhängigkeit der Körpergröße von Söhnen in Abhängigkeit von der Körpergröße ihrer Väter untersuchte und dabei die Tendenz einer Rückkehr (Regress) zur durchschnittlichen Größe feststellte. (aus "Wikipedia")

Bei der Regression geht es darum, eine Reihe von Punkten (z.B. Messwerte) durch eine Funktion zu approximieren. Es muss also eine Funktion gefunden werden, deren Graph möglichst dicht an den Punkten liegt. Die Punkte müssen nicht notwendig getroffen werden.

Bei der Fülle der Anwendungsmöglichkeiten kommen als Funktionsklassen u.a. folgende vor:

- lineare Funktion y=mx+b
- quadratische Funktion  $y=ax^2+bx+c$
- kubische Funktion  $y=ax^3+bx^2+cx+d$
- Exponential funktion y=a·b<sup>x</sup>

Im folgenden wird gezeigt, wie die Funktionsgleichung des Regressionsmodells erzeugt wird und wie man sowohl die Punkte als auch den Graphen des Regressionsmodells darstellt.

## **Beispiel 1 : (lineare Regression)**

| Х | у    |
|---|------|
| 1 | 2,1  |
| 2 | 3,5  |
| 3 | 6,2  |
| 4 | 8,8  |
| 5 | 10,9 |
| 9 | 17   |

Bei einer Messung wurden die in der Tabelle eingetragenen Messwerte erfasst . Stellt man die Wertepaare als Punkte in einem entsprechenden Diagramm dar (auf Papier !), so scheinen diese Punkte näherungsweise auf einer Geraden zu liegen.

Wie findet man eine Gerade, welche möglichst nahe an den Messwerten anliegt ( eine so genannte **Regressionsgerade**) ?

Als erstes werden die Daten in Listen eingegeben. Hierzu ruft man den List-Editor auf mittels [STAT] 1:Edit . Stehen bereits Daten in einer Liste, so löscht man diese, indem man mit den Cursortasten in den Kopf der Liste wandert und dort die Tasten [CLEAR] und [ENTER] drückt. In Liste  $L_1$  geben wir die x-Werte und in Liste  $L_2$  die y-Werte ein.

Nun rufen wir das Regressionsmenü auf mittels STAT CALC 4:LinReg(ax+b). Auf dem Bildschirm erscheint jetzt LinReg(ax+b) und ein blinkender Cursor.

Drückt man  $\boxed{\text{ENTER}}$ , so liefert der Rechner diejenige Regressionsfunktion, die sich auf die Listen  $L_1$  und  $L_2$  bezieht.

Achtung !! Stehen die Daten in anderen Listen, z.B. L<sub>2</sub> und L<sub>3</sub>, so muss man das dem Rechner mitteilen, <u>bevor ENTER</u> betätigt wird. Die geschieht durch Eintippen von 2nd 2 , 2nd 3 am blinkenden Cursor. Dann erst ENTER] drücken !

Da es in der Praxis (Physik usw) nicht auf viele Nachkommastellen ankommt, wird man das obige Rechnerergebnis interpretieren als y = 1.9x + 0.44 (Gleichung der Regressionsgeraden)

Diesen Funktionsterm gibt man jetzt im Y= Editor des TI83 z.b. unter y1= ein, damit der Graph gezeichnet werden kann.

Außerdem sollen noch die Daten (Punkte) gezeichnet werden, was mithilfe des Menüs STATPLOT wie folgt geschieht:

| Ploti Plot2 Plot3 |  |
|-------------------|--|
| NY1∎1.9X+.44      |  |
| NY2=              |  |
| NY3=              |  |
| NY 4=             |  |
| NY s=             |  |
| NY 6=             |  |
| NY7=              |  |

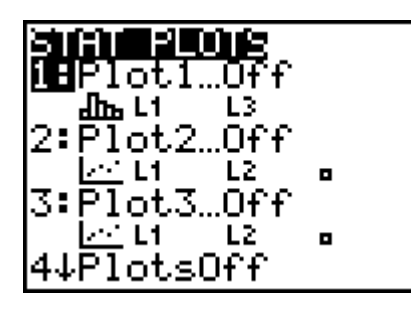

Drückt man 2-mal die ENTER-Taste, so erscheint:

Plot2

<del>Ю</del>•••

Οff

Туре: 🏧

Xlist<mark>E</mark>1 YlistE2

Mark: 🗖

Plot3

கூ

حما

arepsilon

臣

**21011** 017 0

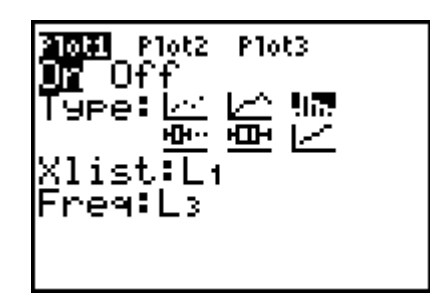

Nun ist der Datenplot angewählt.

Gegebenenfalls muss man noch hinter Xlist: uns Ylist die richtigen Listen eintragen, was hier aber nicht der Fall ist.

Nach dem Einstellen des richtigen Grafikfenster unter WINDOW wird dann durch Drücken von GRAPH alles gezeichnet.

Mit den Cursortasten wandert man

dann auf hinter Type: auf das erste

der 6 Symbole und drückt wieder

[ENTER]

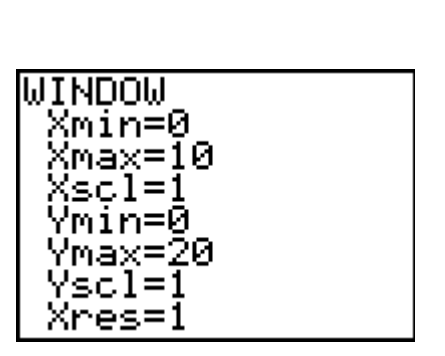

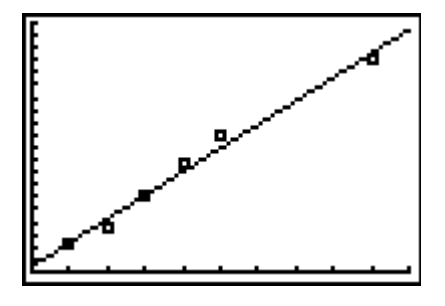

## **Beispiel 2 : (quadratische Regression)**

Es werden hier nur Teilergebnisse angezeigt. Verwendet wird QuadReg:

| L1                | L2                 | <b>143</b> 3 |
|-------------------|--------------------|--------------|
| <sup>и</sup> ония | 편 <sub>мэм</sub> м |              |
| L3 =              |                    |              |

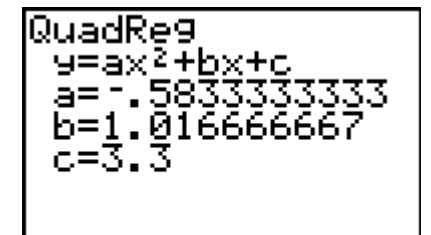

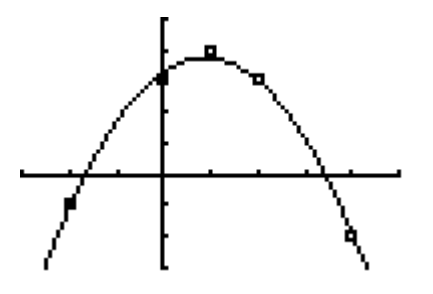

## **Beispiel 3 : (exponentielle Regression)**

Auch hier nur Teilergebnisse. Verwendet wird ExpReg:

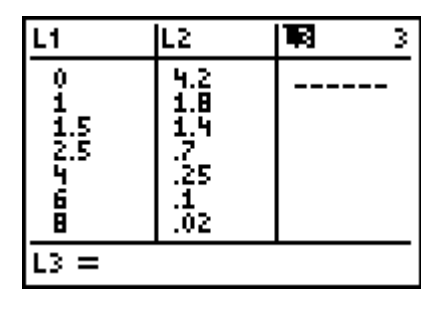

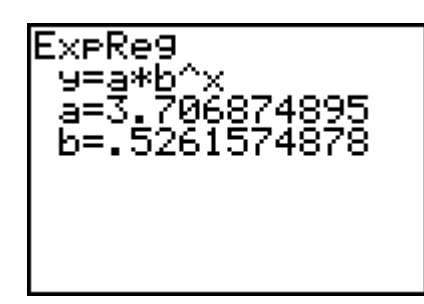

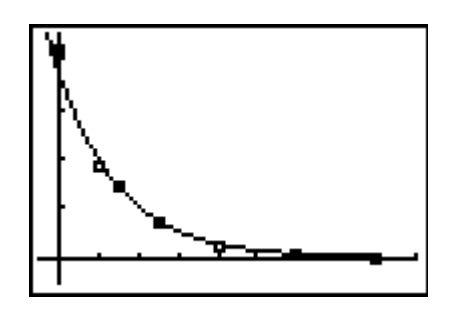